## 永豐購物卡分期設定方式調整 重要訊息公告

親愛的永豐購物卡卡友您好:

感謝您長期以來對本行信用卡之支持與愛護·永豐購物卡自民國(下同) 110年1月1日起將調整購物卡自動分期功能·詳細內容變更請參見下述「變 更前後對照表」。

如您對本次變更之內容有任何異議·得於生效日前依信用卡約定條款 第19條之約定通知本行終止信用卡契約;若您未於該期限前表示異議·則視 為認同及適用本次修訂內容。

| 永豐購物卡「自動分期變更前後對照表」                            |                                                                                           |
|-----------------------------------------------|-------------------------------------------------------------------------------------------|
| 生效日:110年1月1日起                                 |                                                                                           |
| 原分期設定方式                                       | 變更後分期設定方式                                                                                 |
| 國內單筆一般消費達<br>NT\$5,000(含)以上,即享自動分<br>六期 0 利率。 | 國內單筆一般消費達 NT\$5,000(含)以<br>上,正卡持卡人可於當期帳單結帳日<br>前至永豐銀行網站或致電服務專線,<br>進行單筆『6期0利率分期付款』設<br>定。 |

●設定購物卡分期:

您只要透過銀行官網或永豐行動銀行 APP · 即可輕鬆自行完成您的購物卡分期 設定 · 說明如下 · 請於當期信用卡結帳日前 · 利用以下方式申請

## 1. 銀行官網 立即申辦:

至【永豐銀行 MMA 金融交易網】>選擇【信用卡】>選擇【分期/預借現金】 >選擇【單筆消費分期】再選擇你要辦理分期之一般消費金額即可

●點我【立即連結申辦】

## 2. 永豐行動銀行 APP 立即申辦:

請於手機 App Store 或 Play Store 下載 【永豐行動銀行】APP

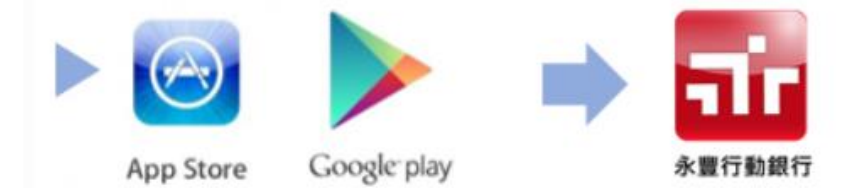

打開永豐行動銀行 APP>選擇【信用卡】>選擇【分期/預借現金】>選擇【單 筆消費分期】再選擇你要辦理分期的一般消費金額,即可依步驟完成分期設定

## 3. 撥打客服專線 (02)2528-7776 辦理申請

相關永豐購物卡分期設定方式調整作業細節與問題,請洽詢 24 小時服務專線: (02)2528-7776,我們將竭誠為您服務。

永豐銀行 零售金融處 敬上